# ('>papaki HELP

Γνωσιακή βάση > Papaki Panel > Control Panel Lite του Papaki

Control Panel Lite του Papaki Ioanna Anifanti - 2023-01-03 - Papaki Panel

### Τι είναι το Control Panel Lite του Papaki;

To Control Panel Lite, είναι ένα περιορισμένο περιβάλλον διαχείρισης για ένα domain στο Papaki. Με αυτόν τον τρόπο, ο διαχειριστής του ονόματος μπορεί π.χ. να δώσει περιορισμένη πρόσβαση στον ιδιοκτήτη, έτσι ώστε σε περίπτωση που το επιθυμεί να προχωρά απευθείας σε κάποιες ενέργειες όπως είναι η ενημέρωση των nameservers ή η ενεργοποίηση ανακατεύθυνσης, χωρίς να χρειάζεται να έρθει σε επικοινωνία με τον διαχειριστή.

#### Πως ενεργοποιώ το Control Panel Lite του Papaki;

Για να ενεργοποιήσετε αυτή η δυνατότητα, θα πρέπει να είστε ο διαχειριστής του ονόματος.

1. Συνδεθείτε στο λογαριασμό σας στο Papaki.

GR EN

## Είσοδος Μέλους

Εάν είστε ήδη μέλος στο Papaki, συμπληρώστε το Όνομα Χρήστη και τον Κωδικό.

| Email/Username            |  |  |  |
|---------------------------|--|--|--|
| Κωδικός                   |  |  |  |
|                           |  |  |  |
| Είσοδος                   |  |  |  |
| <u>Υπενθύμιση Κωδικού</u> |  |  |  |

2. Στην ενότητα **Domains**, κάντε κλικ στο όνομα του domain που επιθυμείτε να ενεργοποιήσετε το Control Panel Lite.

| ΤΑ ΠΡΟΪΟΝΤΑ ΜΟΥ     | TA DOMAINS MOY                |                   | АГОРА                                            | ΣΕ ENA NEO DOMAIN | Ι ΝΑΜΕ ΤΩΡΑ!                     |
|---------------------|-------------------------------|-------------------|--------------------------------------------------|-------------------|----------------------------------|
| Domains             | Εμφάνιση: Όλα τα Domains (10) | <b>~</b>          | Αναζήτηση:                                       | ,                 | ΑΝΑΖΗΤΗΣΗ                        |
| 🃚 Πακέτα Hosting    | Domain                        | ለቱናባ 🔶            | Κατάσταση                                        |                   | Nameservers                      |
| 🙆 SSL Πιστοποιητικά |                               | 12/06/2023 📀      | Η κατάσταση του Ονόματος<br>Χώρου είναι κανονική | ΑΝΑΝΕΩΣΗ          | dns1.papaki.gr<br>dns2.papaki.gr |
| Online Marketing    | Μαζικές ενέργειες: Επιλογή    |                   | ~                                                |                   |                                  |
|                     | 100 🗸 🗸                       | omains ανα σελίδα | < Προηγούμενη 1 Επόμενη >                        | <u>Εξαγωγή</u>    | λίστας σε Excel 획                |

### 3. Στη συνέχεια επιλέξτε Ενεργοποίηση στο Control Panel Lite.

| MC                           |                      |                                                                  | Ημερομη                                             | <sub>ι</sub> νία Λήξης: 12/06/2023 | <u>(Ανανέωση)</u>                                                                             |                               |
|------------------------------|----------------------|------------------------------------------------------------------|-----------------------------------------------------|------------------------------------|-----------------------------------------------------------------------------------------------|-------------------------------|
| Nameservers                  | <b>Ο</b><br>Ανανέωση | Forward                                                          | P<br>Security Pin                                   | Δωρεάν<br>Hosting                  | Περισσότερα<br>~                                                                              |                               |
|                              | To domain к          | ατοχυρώθηκε α                                                    | στις <mark>12 Ιουν 2015</mark>                      | και λήγει σε                       | 265 ημέρες                                                                                    |                               |
| Image q                      | ueued                | Names<br>dns1.pa<br>dns2.pa                                      | ervers: <u>(Επεξεργασία</u><br>apaki.gr<br>apaki.gr | a) 🜔                               | Φάκελοι 🕲: ( <u>Επεξερ</u><br>Το όνομα χώρου δεν<br>κάποιο φάκελο                             | <u>γασία)</u><br>ν υπάρχεί σε |
| Αναμονή εικόνας<br>(·>papaki |                      | Domain Forward<br>Ο<br>Ο<br>Ο<br>Ο<br>Ο<br>Ο<br>Ο<br>Ο<br>Ο<br>Ο |                                                     | ٥                                  | Control Panel Lite:<br>Ανενεργό ( <u>Ενεργοπο</u><br>Δώστε πρόσβαση σε<br>το συγκεκριμένο όνα | τρίτους, για<br>ομα χώρου.    |
| Domain Securit               | v Pin 🐠              | 🔊 κωδικά                                                         | ος Εξουσιοδότησης                                   | a 🗛                                | Αυτόματο Ανανέωσι                                                                             | 0.                            |

4. Στο παράθυρο που θα ανοίξει, επιλέξτε **Ενεργό** στο radio button που θα εμφανιστεί και έπειτα ορίστε έναν **κωδικό**. Ως **username** ορίζεται αυτόματα το όνομα του domain σας. Τέλος, αποθηκεύστε τις αλλαγές πατώντας **Αποθήκευση** και Κλείσιμο.

| Control Panel Lite                                                                                                    |                                                                                                    | 8 |
|----------------------------------------------------------------------------------------------------|----------------------------------------------------------------------------------------------------|---|
| -                                                                                                    | j.COM                                                                                                    | * |
| <ul> <li>Δώστε πρόσβαση α<br/>Control Panel.</li> <li>Ως username θα χι<br/>από την φόρμα.</li> <li>Το link για την περ</li> </ul> | σε τρίτους, για το συγκεκριμένο όνομα χώρου, σε μια περιορισμένη έκδοση του<br>οησιμοποιείται το όνομα χώρου και σαν passyord ο κωδικός που θα ορίστε<br>ιορισμένη έκδοση του Control Panel είναι το ακόλουθο: <u>https://www.dpanel.gr/</u> | l |
|                                                                                                    | Ο Ανενεργό 🔍 Ενεργό                                                                                                    |   |
| Όνομα χρήστη:                                                                                                    | s.com                                                                                                    |   |
| Κωδικός:                                                                                                    | ······ 8 έως 16 χαρακτήρες                                                                                                    | L |
| Επιβεβαίωση<br>Κωδικού:                                                                                                    |                                                                                                    | l |
| -                                                                                                    | Αποθήκευση και Κλείσιμο                                                                                                    | l |
| 4                                                                                                    |                                                                                                    | + |

Ο διαχειριστής στη συνέχεια θα ενημερώσει τον ιδιοκτήτη για τη διεύθυνση από όπου μπορεί να συνδεθεί στο Control Panel Lite: <u>https://www.dpanel.gr/</u> όπως και για τα username και password που θα χρειαστεί.

Την διεύθυνση του Control Panel Lite μπορείτε επίσης να τη βρείτε πατώντας μέσα από το Control Panel του Papaki κάνοντας **κλικ εδώ** στη διεύθυνση **URL εισόδου**.

| Image queued                 | Nameservers: (Επεξεργασία)<br>dns1.papaki.gr<br>dns2.papaki.gr | Φάκελοι ①: (Επεξεργασία)<br>Το όνομα χώρου δεν υπάρχει σε<br>κάποιο φάκελο      |
|------------------------------|----------------------------------------------------------------|---------------------------------------------------------------------------------|
| Αναμονή εικόνας<br>(·>papaki | Domain Forward ①:<br>Ανενεργό (Ενεργοποίηση)                   | Control Panel Lite: (Επεξεργισία)<br>Κατάσταση: Ενεργό<br>Url Εισόδου: κλικ εδώ |
| Ø                            |                                                                | Δώστε πρόσβαση σε τρίτους, για<br>το συγκεκριμένο όνομα χώρου.                  |
| Domain Security Pin 🕘:       |                                                                |                                                                                 |
| Κατάσταση: Ανενεργό          | Κωδικός Εξουσιοδότησης<br>Αποστολή μέσω email                  | Αυτόματη Ανανέωση<br>Ανενεργό (Επεξερχασία)                                     |

### Πως διαχειρίζομαι το domain μέσω του Control Panel Lite;

 Συνδεθείτε στη διεύθυνση <u>https://www.dpanel.gr/</u> και ως Ονομα Χρήστη συμπληρώστε το όνομα του domain σας και τον κωδικό που όρισε ο διαχειριστής του domain.

| Συμπληρώστε το Όνομα Χρήστη και τον Κωδικό. |         |  |  |  |
|---------------------------------------------|---------|--|--|--|
| Όνομα<br>Χρήστη :                           | s       |  |  |  |
| Κωδικός:                                    | •••••   |  |  |  |
|                                             | Εισοδος |  |  |  |

Έπειτα θα ανοίξει η αρχική σελίδα του περιβάλλοντος διαχείρισης του Control Panel Lite. Εδώ έχετε τη δυνατότητα να αλλάξετε τους nameservers του domain σας, να επεξεργαστείτε τα πρόσωπα επαφής και να ενεργοποιήσετε τη web forward υπηρεσία ώστε το domain σας να ανακατευθύνει σε κάποια άλλη ιστοσελίδα.

| <b>Βρίσκεστε Εδώ:</b> s | .gr                                        |                    |
|-------------------------|--------------------------------------------|--------------------|
| Αρχική                  |                                            |                    |
| NameServers             | <mark>Ючоµа Хώроυ</mark><br>s .gr          |                    |
| Πρόσωπα Επαφής          | Πρόσωπα Επαφής                             |                    |
| Web forward             | Ιδιοκτήτης<br>Τεχνικός Υπεύθυνος           | Ορισμός            |
| Έξοδος                  | Υπεύθυνος Χρέωσης<br>Υπεύθυνος Διαχείρισης | Ορισμός<br>Ορισμός |
|                         |                                            |                    |
|                         | Εξυπηρετητές (Nameservers)                 | Επεξεργασία        |
|                         | ns .grserver.gr<br>ns _grserver.gr         |                    |
|                         | Web Forward                                | Επεξεργασία        |
|                         | Ανενεργό                                   |                    |
|                         |                                            |                    |

Πιο συγκεκριμένα, για να αλλάξετε τους nameservers του domain σας, από το μενού αριστερά επιλέξτε **Nameservers** και έπειτα **Επεξεργασία**.

| Βρίσκεστε Εδώ: s | .gr > Εξυπηρετητές (Nameservers) |
|------------------|----------------------------------|
| Αρχική           | Εξυπρετητές (Nameservers)        |
| NameServers      | Εξυπηρετητής                     |
| Πρόσωπα Επαφής   | 1 ns .grserver.gr                |
| Web forward      | 2 ns .grserver.gr                |
| Έξοδος           |                                  |
|                  |                                  |
|                  |                                  |

Συμπληρώστε τους νέους Nameservers που επιθυμείτε να ορίσετε στο domain σας και επιλέξτε **Συνέχεια** για να αποθηκεύσετε τις αλλαγές σας.

| Αρχική         |                            |
|----------------|----------------------------|
| NameServers    | Εξυπηρετητές (Nameservers) |
| Πρόσωπα Επαφής |                            |
| Web forward    | 3.                         |
| Έξοδος         | 4.                         |
|                | ("π.χ. ns1.mydomain.gr")   |
|                | Συνέχεια >                 |
|                |                            |
|                |                            |

Για να επεξεργαστείτε τα Πρόσωπα επαφής του domain, από το μενού αριστερά επιλέξτε **Πρόσωπα Επαφής** και κάντε κλικ στο **Επεξεργασία**.

| Βρίσκεστε Εδώ: s | .gr > Πρόσωπα Επαφής                     |
|------------------|------------------------------------------|
| Αρχική           | Ιδιοκτήτης                               |
| NameServers      | Επωνυμία :<br>Επώνυμο :<br>Ονομα :       |
| Πρόσωπα Επαφής   | Email :<br>Τηλέφωνο :                    |
| Web forward      | Fax :<br>Διεύθυνση :                     |
| Έξοδος           | ТК:<br>Перихή:<br>Пайра:                 |
|                  | Χώρα :<br>Επεξεργασία                    |
|                  | Τεχνικός Υπεύθυνος                       |
|                  | Δεν έχει οριστεί Τεχνικός Υπεύθυνος .    |
|                  | Ορισμός                                  |
|                  | Υπεύθυνος Χρέωσης                        |
|                  | Δεν έχει οριστεί Υπεύθυνος Χρέωσης .     |
|                  | Ορισμός                                  |
|                  | Υπεύθυνος Διαχείρισης                    |
|                  | Δεν έχει οριστεί Υπεύθυνος Διαχείρισης . |
|                  | Ορισμός                                  |

Έπειτα ορίστε τα επιθυμητά στοιχεία και πατήστε Αποθήκευση.

| The second     | εργασία Προσώπου Επαφί             | iç.        |                                                                                                    |
|----------------|------------------------------------|------------|----------------------------------------------------------------------------------------------------|
| NameServers    | Επωνυμία :<br>Όνομα :<br>Επίθετο : |            | Τα πεδία "Επωνυμία", "Ονομα", "Επώνυμο",<br>δεν μπορούν να αλλάξουν μετα από την<br>δημιουργία του προσώπου επαφής. |
| Πρόσωπα Επαφής | Email :                            | @gmail.com |                                                                                                    |
| Web forward    | Τηλέφωνο :                         | +30.69     | (π.χ. +30.2102345678)                                                                                               |
| 177 F          | Fax :                              |            |                                                                                                    |
| Εξ000ς         | Διεύθυνση 1 :                      |            |                                                                                                    |
|                | Διεύθυνση 2 :                      |            |                                                                                                    |
|                | Т.К. :                             |            |                                                                                                    |
|                | Περιοχή :                          |            |                                                                                                    |
|                | Πόλη :                             |            |                                                                                                    |
|                | Χώρα :                             | Ελλάδα     | ~                                                                                                    |
|                |                                    |            |                                                                                                    |
|                |                                    | Αποθήκευση |                                                                                                    |

Για να ενεργοποιήσετε την ανακατεύθυνση, από το μενού αριστερά επιλέξτε **Web** forward και στη **Διεύθυνση Παραπομπής**, ορίστε το url που επιθυμείτε να ανακατευθύνει η σελίδα σας, καθώς και με ποιο τρόπο θα εφαρμόζεται αυτή η ανακατεύθυνση στο **Domain Masking**. Πατήστε **Αποστολή Αίτησης**.

| Αρχική         | Web Forward            |                                                                                                    |
|----------------|------------------------|----------------------------------------------------------------------------------------------------|
| NameServers    | Όνομα χώρου :          | s pr                                                                                                    |
| Πρόσωπα Επαφής | Διεύθυνση Παραπομπής : | http://papaki.com                                                                                                |
| Web forward    | Damain Mashing .       | (π.χ.: "http://www.myfreehostingsite.com/myaccount/~www/")                                                       |
| Έξοδος         | Domain Masking :       | O Domain Masking                                                                                                 |
|                |                        | Redirection<br>(Εάν επιθυμείτε την παραπομπή (redirection) στην παραπάνω URL διεύθυνση<br>τσεκάρετε το κουτάκι). |
|                |                        | Αποστολή Αίτησης                                                                                                 |
|                |                        |                                                                                                    |

Τέλος για να αποσυνδεθείτε από το περιβάλλον διαχείρισης του Control Panel Lite του Papaki, από το μενού αριστερά επιλέξτε **Έξοδος**.

| Βρίσκεστε Εδώ: s | .gr                                                                                                    |                    |
|------------------|----------------------------------------------------------------------------------------------------|--------------------|
| Αρχική           |                                                                                                    |                    |
| NameServers      | Ονομα Χώρου<br>sgr                                                                                             |                    |
| Πρόσωπα Επαφής   | Πρόσωπα Επαφής                                                                                                 |                    |
| Web forward      | Ιδιοκτήτης<br>Τεγγικός Υπεύθυνος                                                                               | Ορισμός            |
| Έξοδος           | Υπεύθυνος Χρέωσης<br>Υπεύθυνος Λατείρισης                                                                      | Ορισμός<br>Ορισμός |
|                  | and a second second second second second second second second second second second second second second second |                    |
|                  | Εξυπηρετητές (Nameservers)                                                                                     | Επεξεργασία        |
|                  | ns .grserver.gr                                                                                                |                    |
|                  | ns .grserver.gr                                                                                                |                    |
|                  | Web Forward                                                                                                    | Επεξεργασία        |
|                  | Ανενεργό                                                                                                    |                    |
|                  |                                                                                                    |                    |